# 浙江省国土空间规划学会文件

浙规学[2023]72号

## 关于申报新一届浙江省国土空间规划学会 专家库专家的通知

各会员、二级委员会,各市规划学(协)会:

为加强规划行业专家库建设,充分发挥专家在行业建设 发展中的作用,根据浙江省国土空间规划学会《专家库管理 制度(修订)》的相关规定,现开展我会新一届专家库专家 的推荐工作,具体事项通知如下:

一、入库专家申报范围:

入库专家应当是省内从事规划编制、科研、教学及相关 学科领域的技术人员和规划主管部门的管理人员。业务范围 包括:总体规划、详细规划、城市基础设施规划、自然资源 管理、其他专项规划、国土空间设计、区域和战略研究、数 字化建设等。

二、入库专家相关要求:

1. 拥护中国共产党的全面领导, 遵纪守法; 热心学会开

展的各项活动,身体健康,乐于奉献,责任心强;

具有良好的行业声誉、职业道德和学术公德,诚信档案中无不良行为记录及其他社会不良记录;

3. 熟悉规划行业相关法律、法规及行业准则;具有较高的规划理论、技术及相关知识水平。

4. 技术类专家应具有高级以上技术职称,在规划行业从
 业 10 年(含)以上,在专业领域具有较高的技术水平、扎
 实的专业基础知识和丰富的实践经验;

管理类专家应在管理工作岗位上工作10年以上,经验 丰富,且有一定的学术水平。

退休专家仍热心从事规划行业工作的,在规划行业从业 20年(含)以上,在专业领域具有权威的技术水平和丰富的 实践经验,且年龄不超过70周岁。

5. 近三年参与过较多类型的规划编制。

6. 浙江省国土空间规划学会会员。

三、申报方式:

(一) 推荐单位打开浙江省国土空间规划学会官网 (https://www.zjsgtkjghxh.cn/),完成注册并登录,点击"专 家推荐",按要求填写申请表,保存并导出word。所在单 位、所在地市规划学(协)会签署意见并盖章后,至推荐系 统上传扫描件(pdf 格式)。

附件包括:身份证、学历、职称、职业资格证书或注册 证书等,以及研究成果、获奖证明等相关材料。附件应按顺

序合并为一个 pdf 文件(大小不超过 20MB)上传至推荐系统(无需邮寄纸质材料)。

操作流程详见附件申报指南。

(二)专家库实施规模控制、动态管理。原则上各会员 单位一般专业类型可推荐1-2位专家,总体规划和详细规划 类型专家可推荐3-4位,总量控制如下:

1. 副理事长单位原则上推荐总数不超过 12 位;

2. 常务理事单位原则上推荐总数不超过6位;

3. 理事单位原则上推荐总数不超过3位;

4. 会员单位可推荐1位;

5. 已退休专家个人自荐。

(三)各单位会员、个人会员应于 2023 年 12 月 10 日 前在系统中完成专家推荐、自荐工作,逾期不予受理。

四、联系方式:

浙江省国土空间规划学会秘书处

联系电话: 0571-85160276, 87156005

电子邮箱: 240588529@gq.com

附件:申报指南

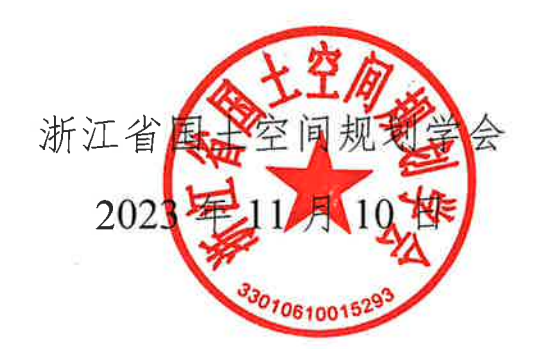

附件:

## 申报指南

## ●专家推荐

## 1. 推荐单位登录学会网站

打开学会官网(网址: https://www.zjsgtkjghxh.cn/)。点击 首页上的"专家推荐"-"点击推荐/自荐",注册并登录后,进入 后台。

| 走进 学会简介 组织架构<br>学会 学会制度 分支机构                                                                                                    | 学会理事会 工作<br>地方学会 资讯       | 学会动态 通知公告 学术活动<br>会议论文 政策法规 科普公益                                                                                | 会員         继续教育         推优           服务         文件下载         专家社 | 狭 资信評价 党建 組织<br>時 学会刊物 之窗 清廉                                                  | 班子 工作制度 学教活动<br>园地 民主决策 争先创优                                          |
|----------------------------------------------------------------------------------------------------|---------------------------|----------------------------------------------------------------------------------------------------|------------------------------------------------------------------|-------------------------------------------------------------------------------|-----------------------------------------------------------------------|
| 和 本本的 的 相 。 。 作, 前<br>通知公告   毗青年规划师和                                                                                                    | 普服务队和规划知识校外等              | <b>#</b> 导员、科普志愿者名单的通知                                                                                          | 自然资源部办公厅,                                                        | 人力资源社会保障部 办公厅关于征                                                              | 求《注册城乡规划师职业                                                           |
|                                                                                                    |                           |                                                                                                    | 学会动态 通知2<br>曾国土空间规划<br>11月7日, 冒貫土空间<br>党会删会长赛松书长绪<br>2023-11-08  | 告 学术活动 会议论文 I<br>会赴湖州安吉孝丰镇大河村开展<br>规划学会制理学长海秘书长稳建平常场临书<br>俳明一行共同船住湖州市安吉县李丰镇大河 | <b>牧策法规 科普公益</b><br><b>●心捐赠活动</b><br>地工作人员与智愿石文化保护研<br>村开展最0個開活动并举行座… |
|                                                                                                    |                           |                                                                                                    | ■ 张能恭副理事长執                                                       | @值省国土空间规划学会10月理事.                                                             | . 2023-10-30                                                          |
|                                                                                                    |                           |                                                                                                    | ■ 浙江省2023年度                                                      | 第三期注册城乡规划师继续教育培                                                               | 2023-10-26                                                            |
|                                                                                                    | 国土空间规                     | 划学会 。                                                                                                    | ■ 浙江省国土空间规                                                       | 见划学会自然保护地专业委员会组                                                               | . 2023-10-26                                                          |
|                                                                                                    | INTERIAL                  |                                                                                                    | ■ 陈前虎常务副理事                                                       | 时长获评2023年浙江省社会组织领                                                             | 2023-10-25                                                            |
|                                                                                                    |                           | D                                                                                                    | ■ 浙江省国土空间規                                                       | 刚划学会城市更新专业委员会2023.                                                            | 2023-10-23                                                            |
| 省国土空间规划学会赴湖州                                                                                                    | l安吉孝丰镇大河村开展爱 <sup>。</sup> | Carton and Carton and Carton and Carton and Carton and Carton and Carton and Carton and Carton and Carton and C |                                                                  |                                                                               |                                                                       |
| аш±епия/жыли<br>мем                                                                                                    | 安吉孝丰镇大河村开展爱 <sup> </sup>  |                                                                                                    |                                                                  | (NEW)                                                                         |                                                                       |
|                                                                                                    | izaftintingz<br>T         | ₽                                                                                                    |                                                                  |                                                                               | <b>QP</b>                                                             |
| <ul> <li>当主 空间规划学 会正端休</li> <li>(VEW)</li> <li>(VEW)<td>協会寺主旗大河村开展委<br/>変<br/>推优评奖</td><td>家信评价</td><td>文件下载</td><td>NEW<br/>を家推荐</td><td><b>東月</b><br/>学会刊物</td></li></ul> | 協会寺主旗大河村开展委<br>変<br>推优评奖  | 家信评价                                                                                                    | 文件下载                                                             | NEW<br>を家推荐                                                                   | <b>東月</b><br>学会刊物                                                     |

| 浙江省国土空间规划<br>美丽之江论坛·美丽之江              | <b>学会</b><br>文库                                                       | <b>6</b> 请输入关键词                                   | Q 登录 注册                          |
|---------------------------------------|-----------------------------------------------------------------------|---------------------------------------------------|----------------------------------|
| 走进 学会简介组织现物学会理事会 工学会 学会制度 分支机构 地方学会 资 | 作作学会动态通知公告学术活动 会员 用用 会议论文 政策法规 科普公益 服务务                               | 继续教育 推优评奖 资信评价 党建<br>文件下载 导流振行 学会刊物 之窗            | 组织班子 工作制度 学教活动<br>清廉园地 民主决策 争先创优 |
| 当前位置:首页 - 会员服务 - 专家推荐                 |                                                                       | 继续教育 推优评奖 资信评价 文作                                 | 牛下载 <b>专家推荐</b> 学会刊物             |
| 关于申报新一届                               | 关于申报新一届浙江省国土空间规 <sup>1</sup>                                          |                                                   |                                  |
| 浙江省国土空间规划学会<br>专家库专家的通知               | /Jungmoon/J立マネ/中華度、,元57及(中マネ(土))立連段<br>《专家库管理制度(修订)》的相关规定,现开展我会<br>下: | 又成节可11-74,依据向北上自自土工问从松子云<br>所一届专家库专家的推荐工作,具体事项通知如 | 点击推荐/自荐                          |
|                                       |                                                                       |                                                   |                                  |

| 个人会员注册 | 单位会员注册 | 专业技术人员继续教育培训注册 退休 | k专家申请入库注册 |
|--------|--------|-------------------|-----------|
|        | 单位名称:  | 请输入单位名称           |           |
|        | 所在地区:  | 浙江 - 杭州市 - 市辖区 -  |           |
|        | 详细地址:  | 请输入详细地址           |           |
|        | 联系人:   | 请输入联系人            |           |
|        | 手机号码:  | 请输入手机号码           |           |
|        | 短信验证码: | 请输入短信验证码          |           |
|        |        | 注册                |           |

单位会员注册页面

|        | <b>浙江省国土空</b><br><sub>美丽之江论坛・</sub> | <b>间规划学会</b><br><sub>美丽之江文库</sub> |  |
|--------|-------------------------------------|-----------------------------------|--|
| 个人登录   | 单位会员登录                              | 退休专家登录                            |  |
| 手机号码:  | 请输入手机号码                             |                                   |  |
| 短信验证码: | 请输入短信验证码                            | 获取验证码                             |  |
|        | 登録                                  | ₽.                                |  |
| E      | 到首页                                 | 立即注册                              |  |
|        |                                     |                                   |  |
|        |                                     |                                   |  |

单位会员登录页面

## 2. 填写推荐专家相关信息

在后台"专家推荐入口""退休专家自荐入口"中填写要推荐的专家申请表,照片大小不超过300KB,点击"保存并导出word"。

| 新江省国<br>美丽之江论                | <b>土空间规划学会</b><br>坛·美丽之江文库                |                  |                                                                                                    | Q                  | 退出                     |
|------------------------------|-------------------------------------------|------------------|----------------------------------------------------------------------------------------------------|--------------------|------------------------|
| 走进 学会简介 组织架构<br>学会 学会制度 分支机构 | 》学会理事会工作作学会动态通知公告学。<br>9 地方学会 资济研究公式单步 资本 | 术活动 会员<br>普公益 服务 | 继续数音 推优评奖 资信评价<br>文件下载 专家推荐 学会刊物                                                                                                    | 党建 组织班子<br>之窗 清廉园地 | 工作制度 学教活动<br>民主决策 争先创优 |
| 单位会员基本信息                     |                                           | 基                | 本信息                                                                                                    |                    |                        |
| 专家推荐入口                       | 单位                                        | 名称:              |                                                                                                    |                    |                        |
| 退休专家自荐入口                     | 会员                                        | 级别:              |                                                                                                    |                    |                        |
| 推荐/自荐列表                      | 单位代表                                      | 姓名:              |                                                                                                    |                    |                        |
| 推优评奖                         | 负责人                                       | 姓名:              |                                                                                                    |                    |                        |
|                              | 职务/                                       | (职称: 请输入职务       | /职称                                                                                                    |                    |                        |
| NOT 312 HO                   | 手机                                        | 19.<br>19.       |                                                                                                    |                    |                        |
|                              | 所在                                        | 地区:浙江            | ✓ 杭州市 ✓ 西湖区                                                                                                    | ÷                  |                        |
|                              |                                           | 地址:              | and the second second se |                    |                        |
|                              |                                           |                  | 提交                                                                                                    |                    |                        |

| ŝ  | 单位会员   |
|----|--------|
|    | 基本信息   |
| ŧ  | ■指導入口  |
| 風休 | 专家自荐入口 |
| 推荐 | 尊/自荐列表 |
| ł  | 自优评奖   |
| ļ  | 明投稿    |

#### 浙江省国土空间规划学会专家库 专家推荐表

| *堆名                          |             | *   | 1別              |                                          |
|------------------------------|-------------|-----|-----------------|------------------------------------------|
| *出生年月                        | 格式: 1980-05 | *政治 | 团就              | 36 F (52 (16-110)<br>1818/10 (1, 295+413 |
| *职称                          |             | *\$ | ₽               |                                          |
| *所学专业                        |             |     |                 |                                          |
| *工作单位<br>及职务                 |             |     |                 |                                          |
| *单位地址                        |             |     |                 |                                          |
| *辛 <b>诸</b> 方向               |             |     | *身份证券           |                                          |
| *季机                          |             |     | *电子邮箱           |                                          |
| *持有的资格<br>/注册证考<br>及编号       |             | h   | *累计从事规<br>划工作时间 | ,                                        |
| *工作经历                        |             |     |                 | ,                                        |
| *主要研究<br>成果与突出<br><b>贡</b> 献 |             |     |                 |                                          |
| *其他社会<br>姜孝博派                |             |     |                 |                                          |

专家推荐入口填写专家推荐表

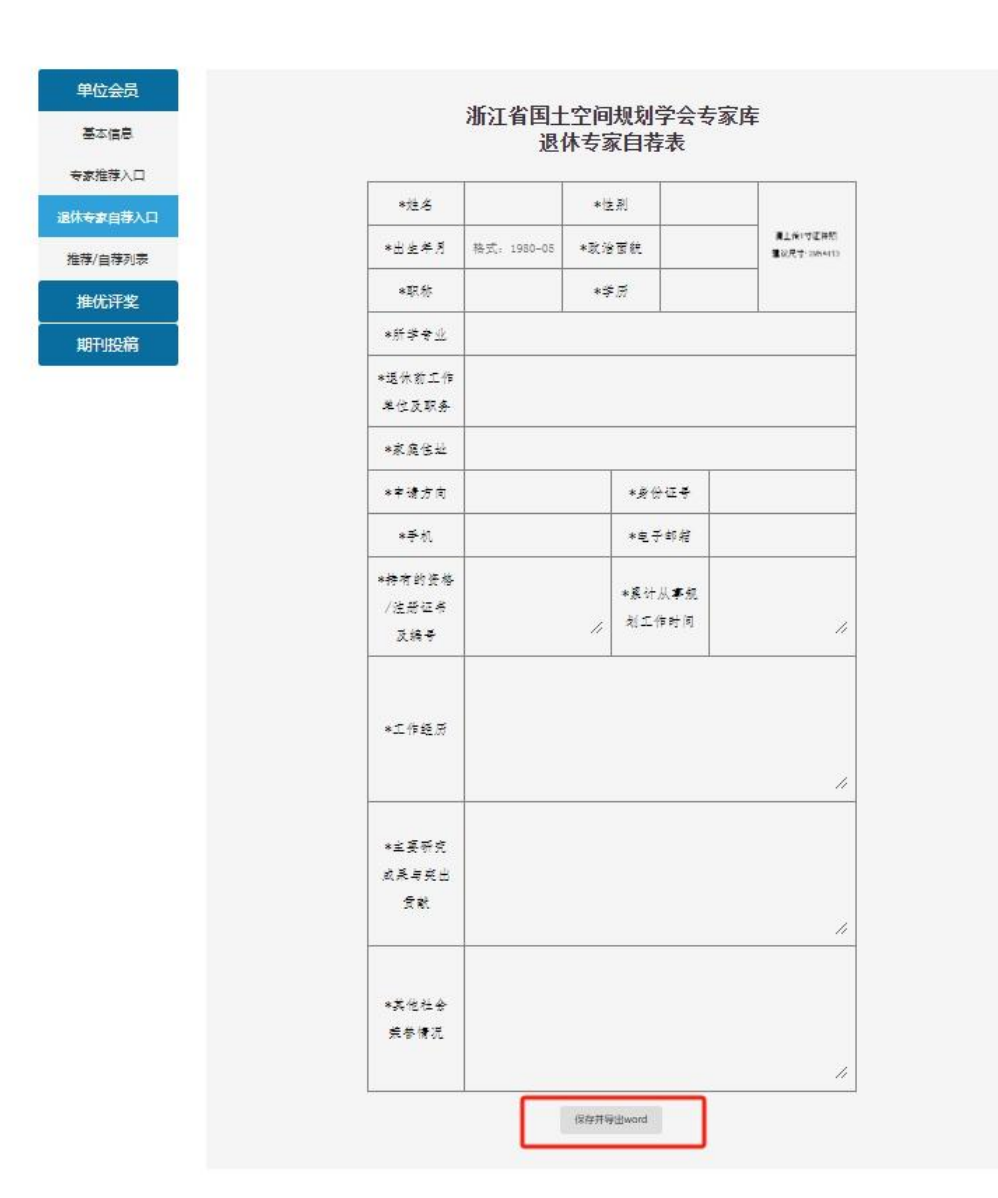

退休专家自荐入口填写退休专家自荐表

## 3. 上传推荐专家相关文件

点击"推荐/自荐列表"中的"上传文件",将签字盖章后的申 请表扫描件(pdf 格式)、相关附件(pdf 格式)上传后提交。

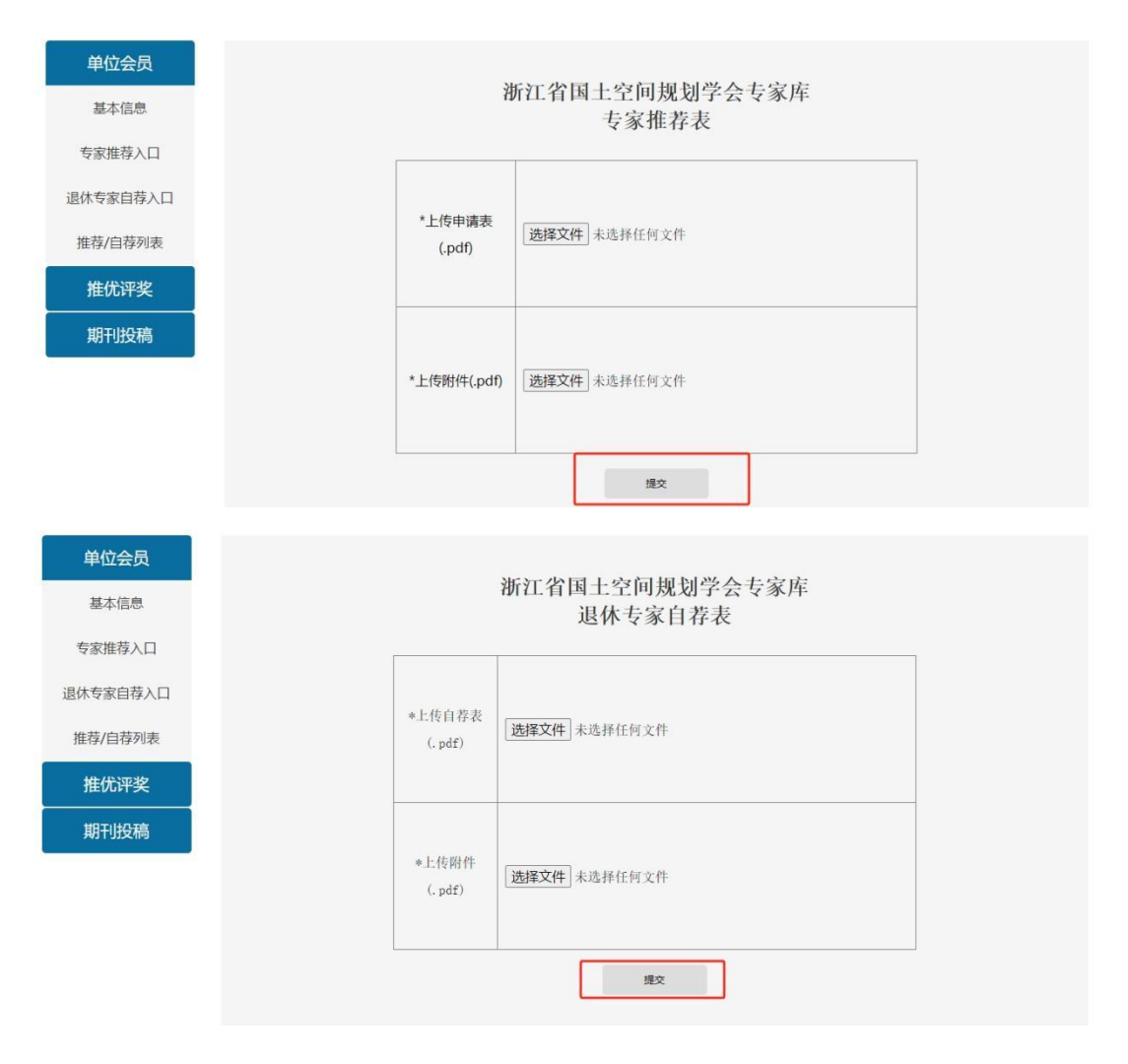

在"推荐/自荐列表"中,可新增推荐/自荐专家,也可修改申 请表,或删除相关信息。

| 单位会员     | 新博雄荐≠ | ** | <b>M</b> 很休白若丰家 | 1       |               |               |
|----------|-------|----|-----------------|---------|---------------|---------------|
| 基本信息     |       |    |                 |         |               |               |
| 专家推荐入口   |       |    |                 | 专家推荐列   | し表            |               |
| 退休专家自荐入口 |       |    |                 |         |               |               |
| 推荐/自荐列表  | 序号    | 姓名 | 性别              | 手机      | 更新时间          | 操作            |
| 推优评奖     | 1     |    | 10              | 100.001 | -             | 修改申请表上传文件删除   |
| 期刊投稿     | 2     |    | 100             |         |               | 修改申请表 上传文件 删除 |
|          |       |    |                 | 退休专家自荐  | 列表            |               |
|          | 序号    | 姓名 | 性别              | 手机      | 更新时间          | 操作            |
|          | 1     |    | 10              | -       | in the second | 修改自荐表 上传文件 删除 |

### ●退休专家自荐

退休专家如需自行填写自荐表,操作如下:

## 1. 退休专家登录学会网站

打开学会官网(网址: https://www.zjsgtkjghxh.cn/)。点击 首页上的"专家推荐"-"点击推荐/自荐",注册并登录后,进入 后台。

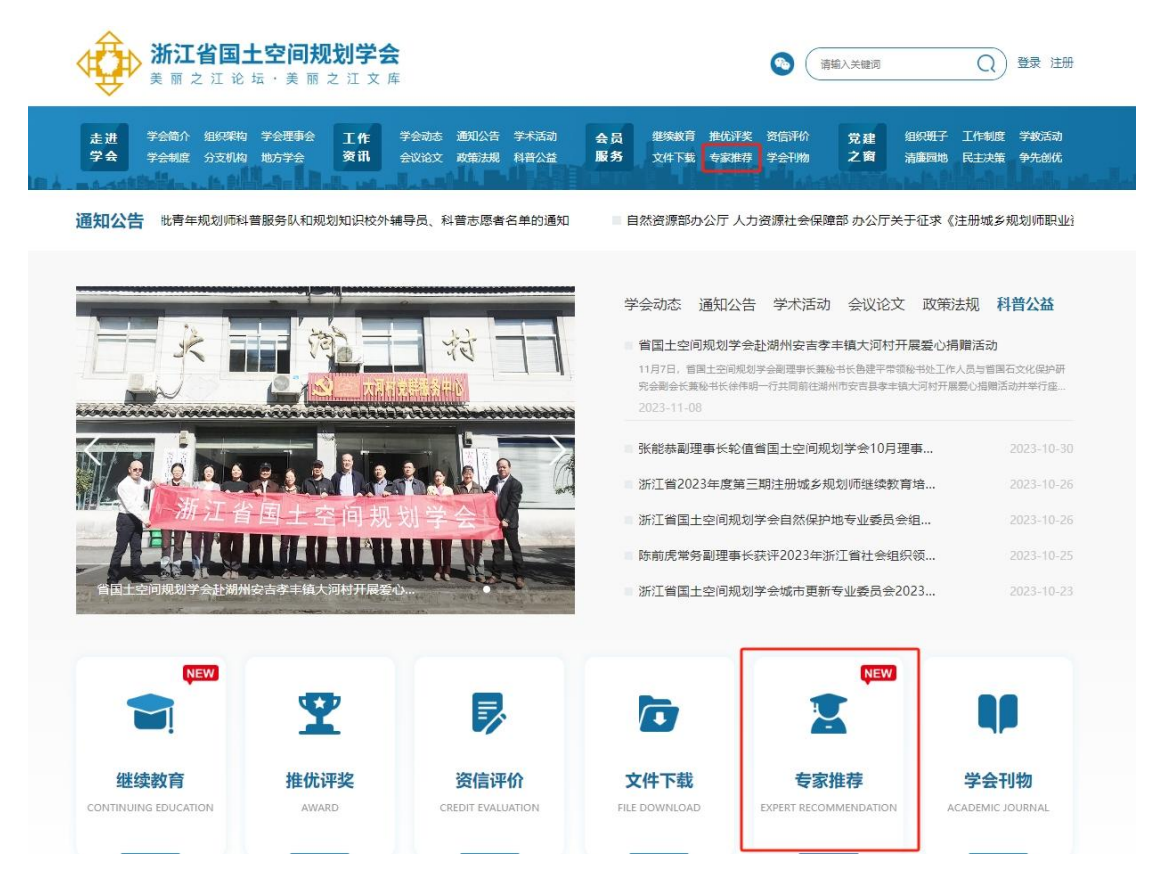

| 新江省国土空间规划学会<br>美丽之江论坛·美丽之江文库                          |                                                                                            | () 通输入关键词 Q 登录 注册                                |
|-------------------------------------------------------|--------------------------------------------------------------------------------------------|--------------------------------------------------|
| 走进 学会简介组织深构学会理事会 工作 学会动态<br>学会 学会制度 分支机构 地方学会 资讯 会议论文 | 通知公告学术活动 会员 继续教育 推优详奖<br>政策法规 科普公益 服务 文件下载 导家服装                                            | 资信评价 党建 组织研子 工作制度 学校活动<br>学会刊物 之宫 满康国地 民主决策 争先创代 |
| 当前位置:首页 - 会员服务 - 专家推荐                                 | 继续教育 推优评                                                                                   | P奖 资信评价 文件下载 <b>专家推荐</b> 学会刊物                    |
| 关于申报新一届<br>浙江省国土空间规划学会<br>专家库专家的通知<br>下:              | <b>新一届浙江省国土空间规划学会专家库专</b><br>业专家库建设,充分发挥专家在行业建设发展中的作用,根据新<br>JI度(修订)》的相关规定,现开展我会新一届专家库专家的推 | 安 <b>尔的通知</b><br>江省国土空间规划学会<br>荐工作,具体事项通知如       |
|                                                       | <b>浙江省国土空间规划学</b><br>美丽之江论坛・美丽之江:                                                          | <b>经会</b><br>文库                                  |
| 个人会员注册   单位会员注册                                       | 专业技术人员继续教育培训注册                                                                             | 退休专家申请入库注册                                       |
| 姓名:                                                   | 请输入姓名                                                                                      |                                                  |
|                                                       | 请选择性别                                                                                      | ~                                                |

获取验证码

立即登录

格式: 1980-05

请输入手机号码

请输入短信验证码

回到首页

性别:

出生年月:

手机号码:

短信验证码:

退休专家注册页面

| 个人登录       単位会员登录       退休宴家登录         ・       ・       -         ・       ・       -         ・       ・       -         ・       ・       -         ・       ・       -         ・       ・       -         ・       ・       -         ・       ・       -         ・       ・       -         ・       ・       -         ・       ・       -         ・       ・       -         ●       ●       -         ●       ●       -       -         ●       ●       ●       -         ●       ●       ●       -       -         ●       ●       ●       -       -         ●       ●       ●       ●       -       -         ●       ●       ●       ●       ●       -       -         ●       ●       ●       ●       ●       ●       -       -       ●       -       -       ●       ●       ●       ●       -       ●       ●       ●       ●       ●       ●       ● <th></th> <th><b>浙江省国土空</b><br/>美丽之江论坛・</th> <th><b>间规划学会</b><br/><sub>美丽之江文库</sub></th> <th></th> |        | <b>浙江省国土空</b><br>美丽之江论坛・ | <b>间规划学会</b><br><sub>美丽之江文库</sub> |  |
|----------------------------------------------------------------------------------------------------|--------|--------------------------|-----------------------------------|--|
| 手机号码:       请输入手机号码         短信验证码:       请输入短信验证码         登录          回到首页       立即注册                                                                                                    | 个人登录   | 单位会员登录                   | 退休专家登录                            |  |
| 短信验证码: 清輸入短信验证码 获取验证码 登录 回到首页 立即注册                                                                                                    | 手机号码:  | 请输入手机号码                  |                                   |  |
| 受录<br>回到首页 立即注册                                                                                                    | 短信验证码: | 请输入短信验证码                 | 获取验证码                             |  |
| 回到首页 立即注册                                                                                                    |        | 登録                       | ₹                                 |  |
|                                                                                                    | E      | 到首页                      | 立即注册                              |  |
|                                                                                                    |        |                          |                                   |  |

退休专家登录页面

## 2. 填写自荐表

在后台"退休专家自荐入口"中填写自荐表,照片大小不超过 300KB,点击"保存并导出word"。

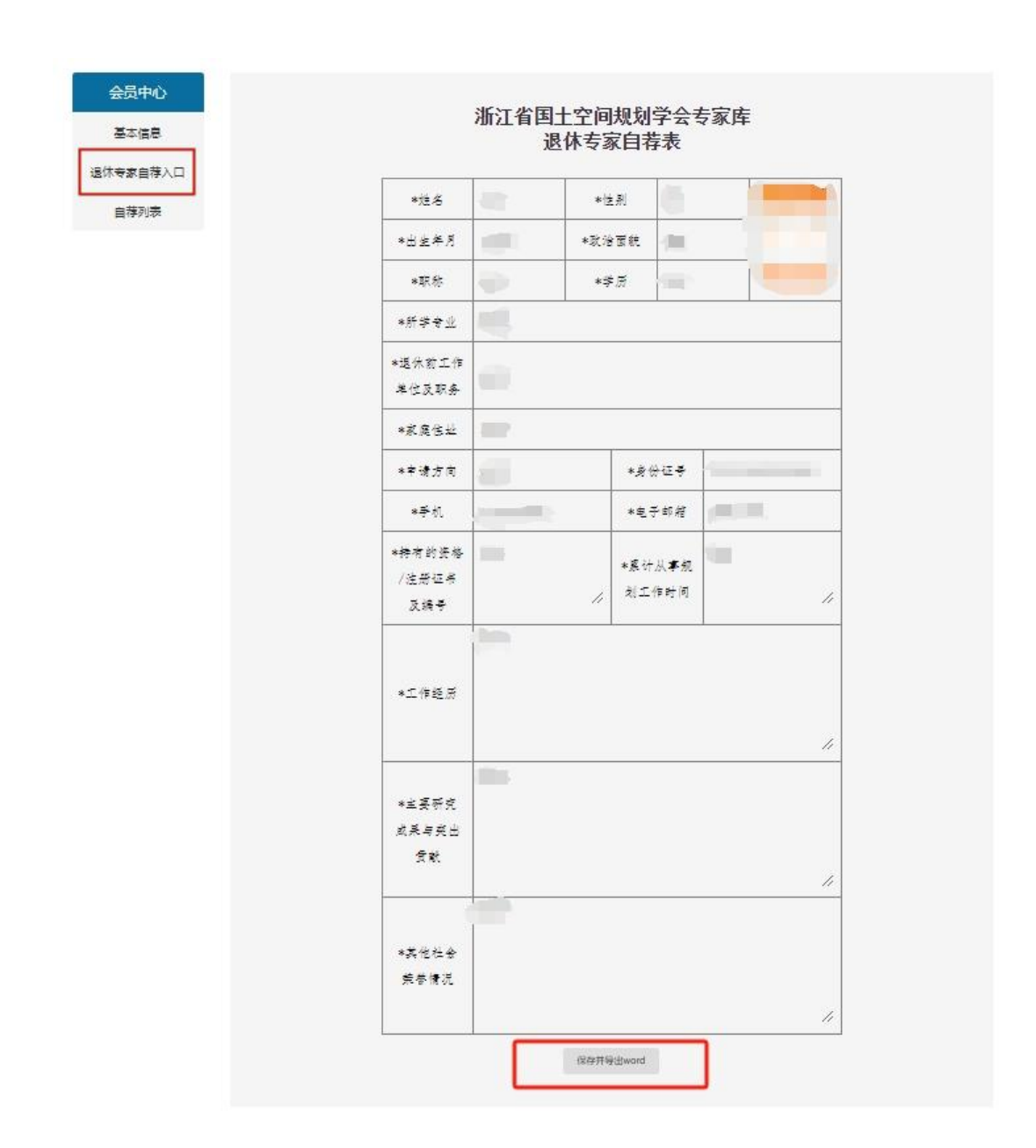

3. 上传相关文件

点击"自荐列表"中的"上传文件",将签字后的自荐表扫描件(pdf 格式)、相关附件(pdf 格式)上传后提交。

| 会员中心 |    |    |    | 退休专家自 | 荐列表  |             |
|------|----|----|----|-------|------|-------------|
| 基本信息 | 序号 | 姓名 | 性别 | 手机    | 更新时间 | 操作          |
| 自荐列表 | 1  |    |    |       | -    | 修改自荐表上传文件删除 |

| 会员中心     | <b>浙</b> 军-46月16日16日140-24人士会定           |
|----------|------------------------------------------|
| 基本信息     | 浙江省国土至间规划字会专参库<br>退休专家自荐表                |
| 退休专家自荐入口 |                                          |
| 自荐列表     | *上传自荐表<br>(.pdf)<br><b>选择文件</b> ]未选择任何文件 |
|          | *上传附件<br>(.pdf) <b>选择文件</b> 未选择任何文件      |
|          | 提交                                       |

## 在"自荐列表"中,可修改自荐表,或删除相关信息。

| 会员中心     |    |          |    | 泪伏去旁白寺 | きのま  |               |  |
|----------|----|----------|----|--------|------|---------------|--|
| 基本信息     |    | 返州支承日仔刈农 |    |        |      |               |  |
| 退休专家自荐入口 | 序号 | 姓名       | 性别 | 手机     | 更新时间 | 操作            |  |
| 自荐列表     | 1  | 100      |    |        |      | 修改自荐表 上传文件 删除 |  |
|          | 1  |          |    |        |      | 修改目存表         |  |
|          |    |          |    |        |      |               |  |
|          |    |          |    |        |      |               |  |